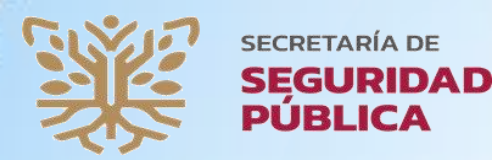

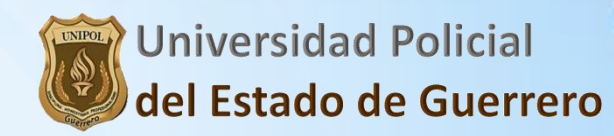

## MANUAL PARA TENER **ACCESO A LA PLATAFORMA DE LAS LICENCIATURAS PARA ASPIRANTES 2025**

1.- En tu computadora entra a un navegador de Internet como por ejemplo: Google Chrome

## 1.1.- En el navegador en la barra de direcciones escribirás el siguiente link: http://unipolguerrero.edu.mx/

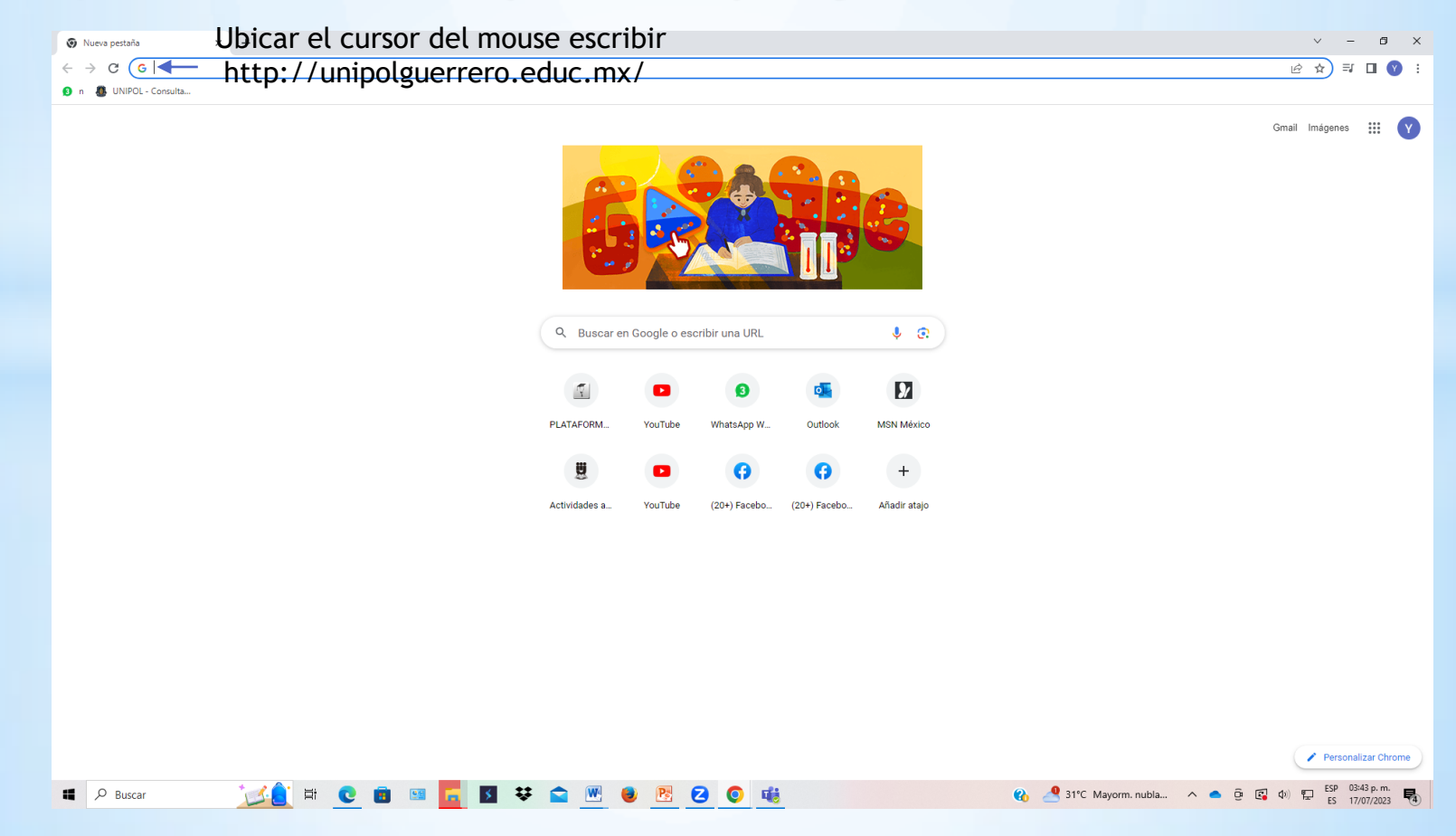

#### 2.- Les aparecerá la ventana de la Plataforma Educativa, donde se desplazaran con la rueda del mouse se desplazaran hasta abajo

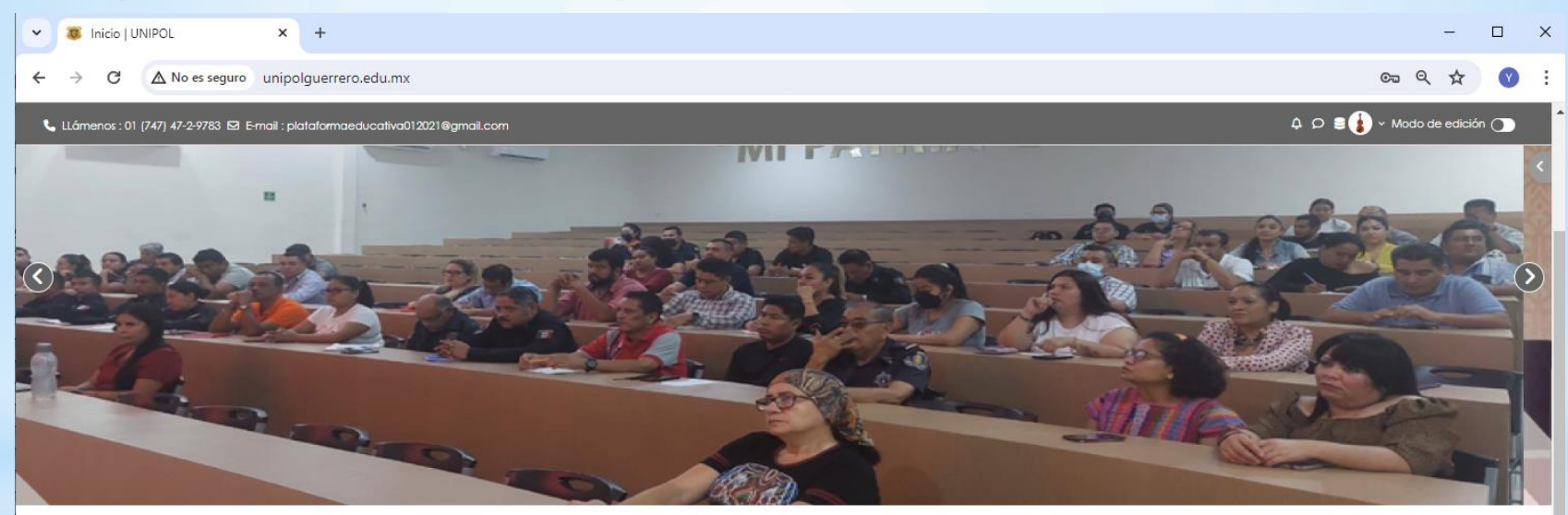

#### CURSOS PROMOVIDOS

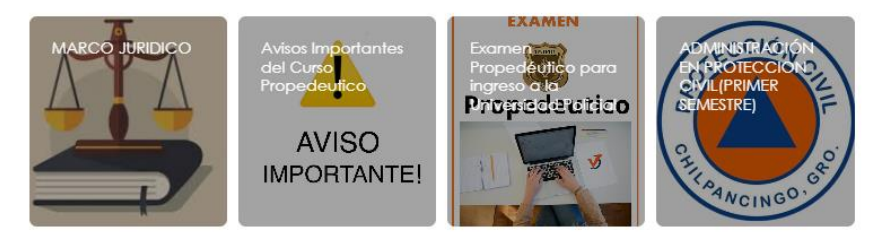

. 0

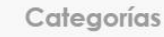

|                                        | > Expandir todo                  |  |
|----------------------------------------|----------------------------------|--|
| PROFESIONALIZACION                     | Utilizando el Mouse Presionar el |  |
| REGISTRO ASPIRANTES LICENCIATURAS 2025 | botón izquierdo del mouse        |  |

^

#### 3.- Les presentará la siguiente ventana:

| <b>0. 200</b> p.                                                            | eserrear a ta                                                                                                    | Jigarente ren                                                                                                    |                                    |                           |
|-----------------------------------------------------------------------------|----------------------------------------------------------------------------------------------------|----------------------------------------------------------------------------------------------------|------------------------------------|---------------------------|
| 👻 🐺 Todos los cursos   UNIPOL 🛛 🗙 🕂                                         |                                                                                                    |                                                                                                    |                                    | – 🗇 🗙                     |
| ← → C ▲ No es seguro unipolguerrero.edu.mx/course/index                     | x.php?categoryid=93                                                                                                    |                                                                                                    |                                    | ९☆ इ 😗 :                  |
| Llámenos : 01 (747) 47-24783 El Emoil : plataformaeducafiva012021@gmail.com |                                                                                                    |                                                                                                    |                                    | Iniciar sesión (ingresar) |
| VICTORING AND AND AND AND AND AND AND AND AND AND                           |                                                                                                    |                                                                                                    |                                    | Inicio                    |
|                                                                             | Constant Address and a second and a second address and a second address address addres | 24<br>Utilizando el A<br>botón izquierce<br>tros tricenciatus en ário tivieriosa, pero como prime fras tendia que realiza fu<br>no Procedurios, el cual es de gran inportencia que admite te registres para confor con<br>a personder e infranteribles, mimor que debetás de guarda muy bien, desido a que | Nouse Presionar el<br>10 del mouse |                           |
| UNIPOL<br>W ANNO AND AND AND AND AND AND AND AND AND AND                    | Info<br>Bas de learnoise<br>Partia Oférial del Cablerna del estado de Guerrero<br>Consulto Lardes de Estandobres<br>Bisláricos<br>Tangezennia                                                                                                    | Contáctenos<br>Bird. Vicente Guerren, Can Nacional Més-Acaputor Km. 278, Col. Hermenegido Galeor<br>Origionaliza de Borox. Guerren.<br>19. Teléforo: 10 ( <i>J21)</i> 47-29783<br>19. Enrol : <u>alpitatormestacolivo(1)221/Bigmal.com</u>                                                                 | Síganos<br>ma, C. P. 20010, 🔽 🚺    |                           |
|                                                                             | Copyright @:                                                                                                    | 020 - Desarrollado por Desarrollo de software y Base de Datas                                                                                                    |                                    |                           |
|                                                                             |                                                                                                    |                                                                                                    |                                    |                           |

🔁 🧔 📀

🥶 33°C Humo へ ট 🖫 🕬 33/04/2024

Buscar

🠞 🛱 💼 👯

## 4.- Aparecerá la siguiente ventana Para registrarse y poder crear cuenta de usuario y contraseña :

| <ul> <li>PLATAFORMA EDUCATIVA: Ingre x +</li> <li>← → C ▲ No es seguro   unipolguerrero.edu.mx/login/index.ph</li> <li>w w w w w w w w w w w w w w w w w w w</li></ul> | p                                                                                     |                                                                                                    | v - O X<br>Q Ŀ ☆ ≕ O ♥ :                                                                                                    |
|----------------------------------------------------------------------------------------------------|---------------------------------------------------------------------------------------|----------------------------------------------------------------------------------------------------|----------------------------------------------------------------------------------------------------|
|                                                                                                    |                                                                                       | Nontre_de_usuario 0 Em<br>Contraseña<br>INICIAR SESIÓN (INCRESAR)<br>UNCIAR SESIÓN (INCRESAR)<br>UNCIAR SESIÓN (INCRESAR)<br>Ha extraviado la contraseña?<br>Registrarse como usuario<br>Para acceso completo a este sito, Usted necesita primeramente creas<br>na conta.<br>COMENCE AHORA CREANDO UNA CUENTA HUEVA | En el cuadro <b>Comience Ahora Creando una</b><br><b>Cuenta Nueva</b> , utilizando el mouse se le va a<br>presionar en el botón izquierdo del Mouse<br>ahora creando una cuenta nueva.                                                                        |
| We patiente mare           Offerta educativa , de formación y profesionaticación policial en el estado de Guerrero.                                                    | Enlaces<br>Acerca de nosobros<br>Deschrio<br>Romatividad<br>Kardex<br>Mison<br>Vision | AVISO SOBRE COOMES<br>Siganos<br>I Facebook<br>I Totter<br>Gr Google Plus                                                                                                    | Contacto<br>Bivid Vicente Guerrero, Carr. Nacional MéxAcapadoo Kim. 270, Col. Hermenegikio Galenana, C.<br>P. 39018, Chiquancingo de Bravos, Guerrero.<br>Bi telédoni: 81 (741) 47-2-8349 y 61 (747) 47-2-8783<br>Bi Telmait: <u>confactod@uritoot.edu.ms</u> |

**NOTA:** Para comenzar a crear una cuenta de usuario y contraseña para Aspirantes de Licenciaturas es fundamental contar con un correo electrónico, puede ser creado en gmail, hotmail.com, entre otros

## 5.- Les aparecerá la siguiente ventana donde podrán crear su cuenta de usuario y contraseña:

| Nueva cuenta × +                                               |                                                                                                    | ~ - Ø X                                                                                                    |
|----------------------------------------------------------------|----------------------------------------------------------------------------------------------------|----------------------------------------------------------------------------------------------------|
| ← → C ▲ No es seguro   unipolguerrero.edu.mx/login/signup.php  |                                                                                                    | 익 순 ☆ 릐 🛛 😗 :                                                                                                    |
|                                                                |                                                                                                    |                                                                                                    |
| Ejemplo                                                        | Nueva cuenta<br>Nombre de jusuario @<br>D: Drubeba<br>La contraseña denría tener al menos 1 caracter(es), al menos 1<br>digle(o), al menos 1 miniscula(s), al menos 1 da/VUSCULA(s), al<br>menos 1 caracter(es) especiales no-alfanumérico(s) como 5, *. o #<br>Contraseña @<br>: Prueba.2025 | Presionar el cursor del mouse en el<br>nombre de usuario, en el cual se<br>escribirá con letras minúsculas.<br>En la contraseña se escribirá de<br>forma combinada con letras |
| Escribir correo electrónico del 2025 —                         | Dirección Email 0                                                                                                    | Mayusculas, minusculas, numeros                                                                                                    |
| Escribir nuevamente el correo electrónico                      | Correo (de nuevo) 0                                                                                                    | y/o simbolos.                                                                                                    |
| Presionar el botón del mouse<br>izquierdo y Escribir Apellidos | Apelido(s) 0                                                                                                    | Presionar el botón del mouse<br>izquierdo y Escribir nombre                                                                                                    |
| Escribir Ciudad                                                | Cludad<br>Chipancingo de los Bravo<br>País<br>(México 0                                                                                                    |                                                                                                    |
| Activar no soy un Robot<br>con botón izquierdo del<br>mouse    | Pregunta de seguridad @  No soy un nobcl  CREAR MI CUENTA NUTVA  Requerido  Requerido                                                                                                    | 0                                                                                                    |
| 📲 🔎 Buscar 🥂 🕵 🛱 💽 🗟 🐯 😭 💆                                     | 8 8 16 0                                                                                                    | 🚷 🛃 30°C Mayorm. nubla 🔨 💿 😨 40  耟 ES 17/07/2023 🝕                                                                                                    |

Presionar botón izquierdo del mouse en el botón crear mi Cuenta Nueva

## 6.- Creación de usuario y contraseña, ejemplo en la plataforma:

|     | Nueva cuenta                                                                                                    |  |
|-----|----------------------------------------------------------------------------------------------------|--|
|     | Usuario 🕕                                                                                                    |  |
|     | claudiabello                                                                                                    |  |
|     | La contraseña debería fener al menos 8<br>caracter(es), al menos 1 aligita(s), al menos 1<br>minúscula(s), al menos 1 MAYÚSCULA(S), al menos 1<br>caracter(es) especiales no-alfanumérico(s) como *,<br>-, o #. |  |
|     | Contraseña 🌒                                                                                                    |  |
|     | •••••                                                                                                    |  |
|     | Dirección Email 🌒                                                                                                    |  |
|     | cb570148@gmail.com                                                                                                    |  |
|     | Correo (de nuevo) 🕕                                                                                                    |  |
|     | cb570148@gmail.com                                                                                                    |  |
|     | Nombre 🕕                                                                                                    |  |
|     | claudia lizeth                                                                                                    |  |
|     | Apellido(s) 0                                                                                                    |  |
|     | bello                                                                                                    |  |
|     | Ciudad                                                                                                    |  |
|     | Chilpancingo de los Bravo                                                                                                    |  |
|     | País                                                                                                    |  |
|     | México                                                                                                    |  |
|     | Pregunta de seguridad 🔞                                                                                                    |  |
|     | No soy un robot                                                                                                    |  |
| ) 🗲 | Crear mi cuenta nueva Cancelar                                                                                                    |  |
|     | 0 Requerido                                                                                                    |  |
|     |                                                                                                    |  |

Presionar Click izquierde del mouse 7.- La plataforma les enviará un mensaje de que entren a su correo el q pusieron en el registro y confirmar la cuenta de usuario en su correo electrónico, parecido a la ventana q tenemos a continuación:

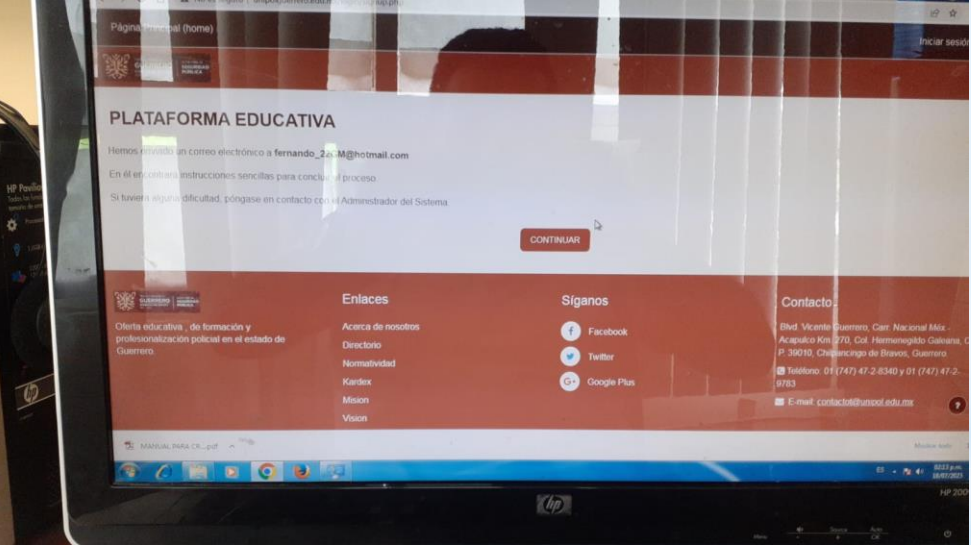

 8.- Cuando entren a su correo tendrán un aviso en relación a la Plataforma educativa, teniendo la siguiente pantalla:

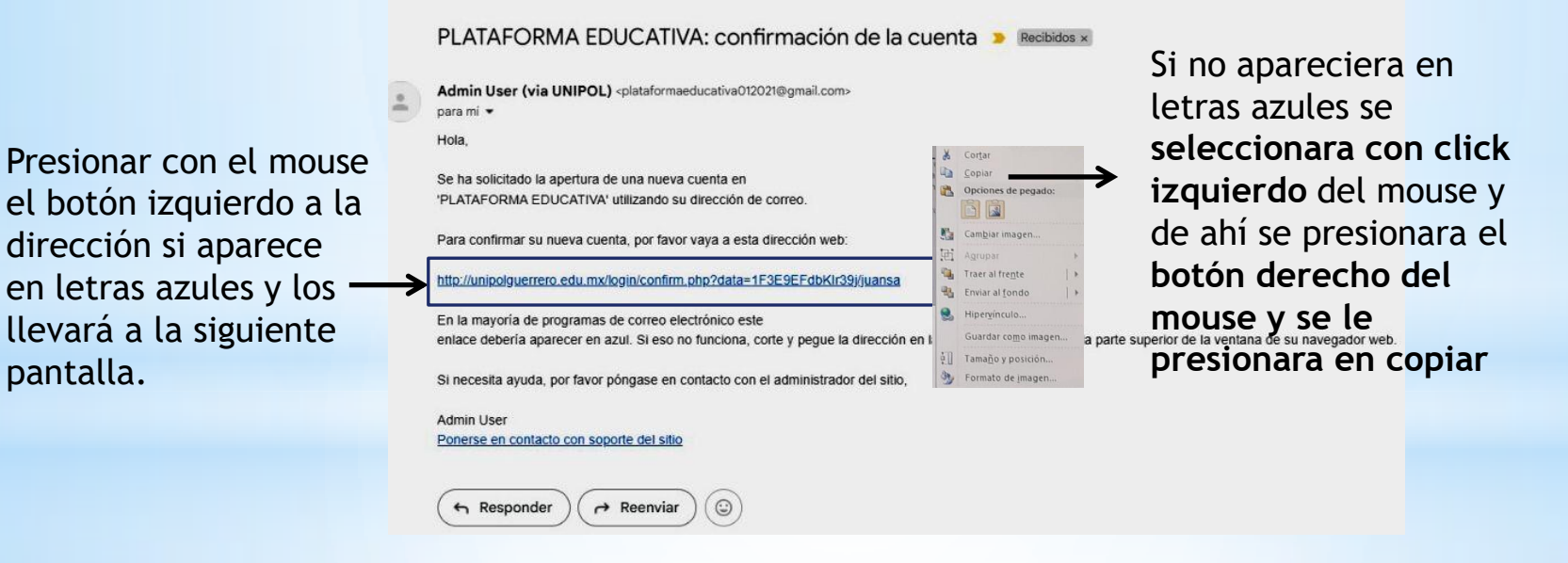

# 9.- Se abrirá la siguiente ventana de internet, si no apareciera se pegara la dirección en la barra de direcciones: Barra de direcciones donde se pegarán el link que copio en el

paso 7. v por automáticamente PLATAFORMA EDUCATIVA: conf × 38 Registro confirmado | UNIPOL × + o × ← → C ▲ No es seguro unipolguerrero.edu.mx/login/confirm.php?data=1F3E9EFdbKlr39j/juansa ∠ < ☆ ⇒ ± </p> 🖕 LLámenos : 01 (747) 47-2-9783 🖾 E-mail : plataformaeducativa012021@gmail.com φ Ω us Inicio Tablero Mis cursos PLATAFORMA EDUCATIVA Presionar en Gracias, Juan Carlos Santiago Alvarez continuar con el Registro confirmado mouse en el botón izquierdo UNIPOL Contáctenos Síganos Info Blvd. Vicente Guerrero, Carr. Nacional Méx.-Acapulco Km. 270, Col Bus de licencias enegildo Galeana, C. P. 39010, Chilpancingo de Bravos Portal Oficial del Gobierno del estado de Guerrero os policiales contaran con un sistema de educación o Consulta kardex de licenciaturas Teléfono : 01 (747) 47-2-9783 distancia, mismo que contendrá diferentes herramientas Biblioteca indispensables para el proceso de enseñanza - aprendizaje de E-mail : plataformaeducativa012021@gmail.com competencias. Transparencia Copyright @ 2020 - Desarrollado por Desarrollo de software y Base de Datos

📫 🔎 Buscar 🛛 🔍 🚭 🖽 💼 👯 🌠 💷 💽 🐂 😭 😻 👹 🧔 💋

33°C Soleado ∧ য় Φ) 0404 p. m. 01/05/2024

### 10.- Se abrirá una ventana de internet y se pegara la dirección en la barra de direcciones:

pegarán el link que copio en el paso 7. y por automáticamente le confirmará el registro al curso.

| ← → C ① ▲ No es seguro   unipolguerrero                                                       | .edu.mx/login/confirm.php?data=JtTU                                                        | JB3EwE5zQy7a/fernando2                                             | e communa et reg                                                                                                    |
|-----------------------------------------------------------------------------------------------|--------------------------------------------------------------------------------------------|--------------------------------------------------------------------|----------------------------------------------------------------------------------------------------|
| Página Principal (home) Tablero Mis cu                                                        | rsos                                                                                       |                                                                    | 8 4 1                                                                                                    |
| SISIO                                                                                         |                                                                                            |                                                                    | 4 p (*                                                                                                    |
| GUERRERO MULICAD                                                                              |                                                                                            |                                                                    |                                                                                                    |
| PLATAFORMA EDUCAT                                                                             | <b>VA</b><br>G                                                                             | racias, juan fernando garcia men <mark>Presiona</mark>             | ar en<br>ar con el                                                                                                    |
|                                                                                               |                                                                                            | mouse e                                                            | n el botón                                                                                                    |
|                                                                                               |                                                                                            | izquierd                                                           | 0                                                                                                    |
|                                                                                               | Enlaces                                                                                    | Síganos                                                            | Contacto                                                                                                    |
| Oferta educativa , de formación y<br>profesionalización policial en el estado de<br>Guerrero. | Acerca de nosotros<br>Directorio<br>Normatividad<br>Kardex<br>Mision<br>Vision<br>Contacto | Facebook       Image: Second state       Twitter       Google Plus | Blvd. Vicente Guerrero, Garr. Nacional Méx<br>Acapulco Km. 270, Col. Hermenegildo Galeana, C.<br>P. 39010, Chilpancingo de Bravos, Guerrero.<br>C Teléfono: 01 (747) 47-2-8340 y 01 (747) 47-2-<br>9783<br>E E-meil: contactoti@unipol.edu.mx |
| MANUAL PARA CRpdf                                                                             | · · · · · ·                                                                                |                                                                    | Mostrar todo X                                                                                                    |
|                                                                                               |                                                                                            |                                                                    | ES - 🎠 (1) 02:20 pm.                                                                                                    |
|                                                                                               |                                                                                            | (h)                                                                | HP 2009m                                                                                                    |
|                                                                                               |                                                                                            |                                                                    | Menu - + OK                                                                                                    |

#### 11.- A continuación se mostrara la siguiente ventana:

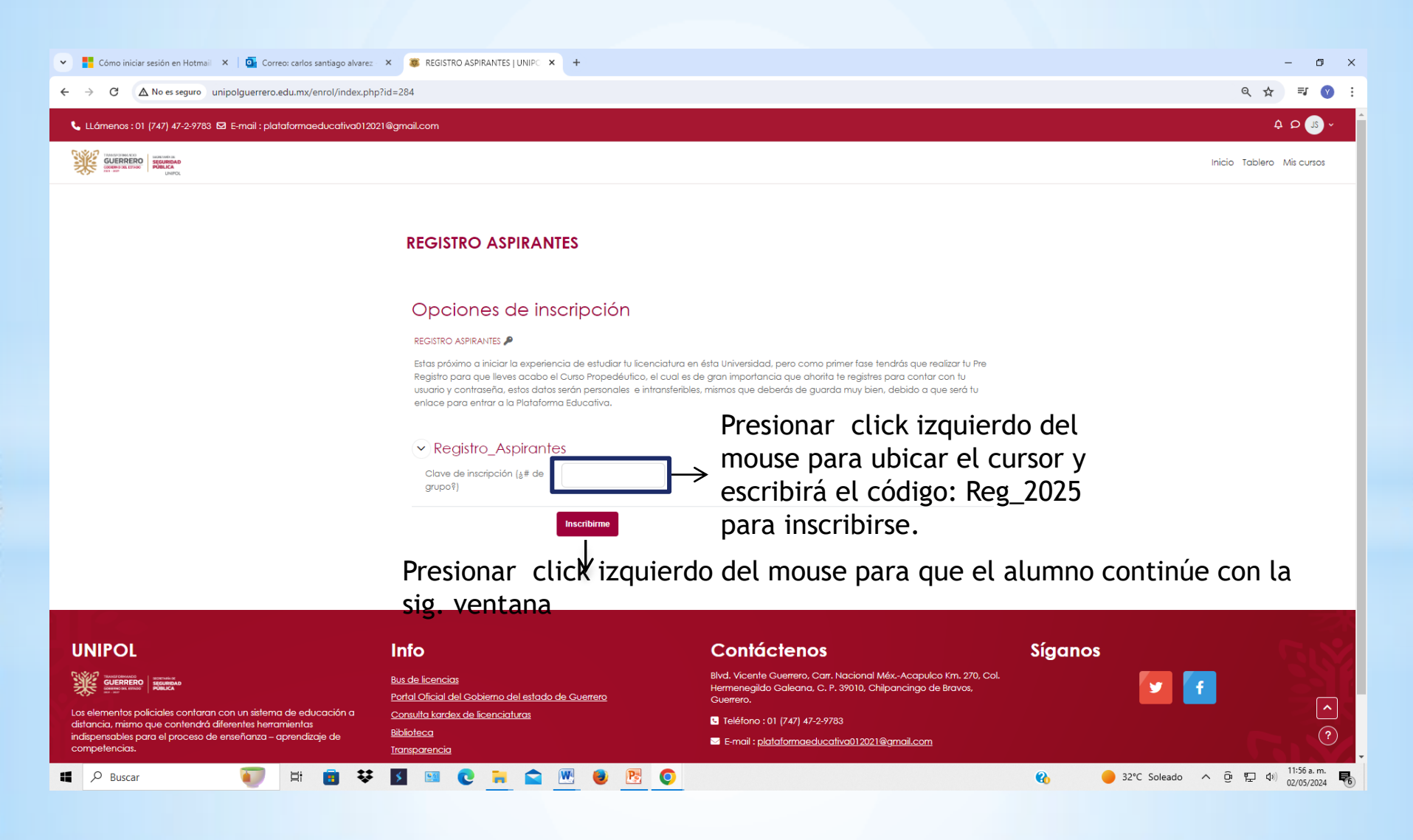

## 12.- A continuación tendrás acceso a la ventana de REGISTRO DE ASPIRANTES:

| Todos los cursos   UNIPOL × +                                                                                                    |                                                                                                    | – o ×                                              |
|----------------------------------------------------------------------------------------------------|----------------------------------------------------------------------------------------------------|----------------------------------------------------|
| ← → C ▲ No es seguro unipolguerrero.edu.mx/course/index.php?categoryid                                                                                                    | 101                                                                                                    | ९ 🕁 🕜 :                                            |
| 📞 LLámenos : 01 (747) 47-2-9783 🖾 E-mail : plataformaeducativa012021@gmail.com                                                                                                    |                                                                                                    | န္ င္က 🛢 🚺 ~ Modo de edición 👅                     |
| UNIPOL                                                                                                    |                                                                                                    | Inicio Tablero Mis cursos Administración del sitio |
|                                                                                                    |                                                                                                    |                                                    |
|                                                                                                    | Curso: > REGISTRO ASPIRANTES LICENCIATURAS 2025 REGISTRO ASPIRANTES                                                                                        |                                                    |
|                                                                                                    | Categoría Configuración Más v                                                                                                    |                                                    |
|                                                                                                    | REGISTRO ASPIRANTES LICENCIATURAS 2025 / REGISTRO ASPIRANTES                                                                                               |                                                    |
|                                                                                                    | Buscar oursos Q Más ~                                                                                                    |                                                    |
|                                                                                                    | REGISTRO PARA LIC. DE PROTECCION AMBIENTAL Y LIC. DE PROTECCION CIVIL 👂 👂<br>Show Image at Top at Course: No                                               |                                                    |
|                                                                                                    |                                                                                                    |                                                    |
|                                                                                                    | REGISTRO PARA LIC, DE SEGURIDAD PÚBLICA, LIC. DE PREVENCION SOCIAL DEL DELITO Y LIC. DE<br>ADMINISTRACIÓN PENITENCIARIA<br>Show Image at Top of Course: No |                                                    |
|                                                                                                    |                                                                                                    |                                                    |
|                                                                                                    |                                                                                                    |                                                    |
|                                                                                                    |                                                                                                    |                                                    |
| UNIPOL Info                                                                                                    | Contáctenos Sígan                                                                                                    | os                                                 |
| Buside Scenci                                                                                                    | Bivol. Vicente Guerrero, Carr. Nacional Méx-Acapulco Km. 270, Col. Hermenegido<br>Galeana, C. P. 39010, Chilpancingo de Bravos, Guerrero.                  |                                                    |
| Los elementos policiales contaran con un sistema de educación a distancia, mismo<br>que contendrá diferentes herramientas indispensables para el proceso de enseñaraza<br>exprendizaje de competencias.<br>Iransparencia | x de licenciaturas                                                                                                    | <br>                                               |
| 📲 🔎 Buscar 🛛 🙏 🛱 🧭 🛐 😻 📝                                                                                                    |                                                                                                    | へ Ĝ 記 40) 12:48 p. m.<br>へ Ĝ 記 40) 13:05/2025 民    |

## 13.- Presionaran click izquierdo sobre el botón de la Licenciatura que deseen estudiar:

| V S Todos los cursos   UNIPOL X +                                                                                                    |                                                                                                    | – 0 ×                                              |
|----------------------------------------------------------------------------------------------------|----------------------------------------------------------------------------------------------------|----------------------------------------------------|
| ← → C ▲ No es seguro unipolguerrero.edu.mx/course/index.php?categoryid=10                                                                                          |                                                                                                    | ९ 🕁 🕜 :                                            |
| 📞 LLámenos : 01 (747) 47-2-9783 🖾 E-mail : plataformaeducativa012021@gmail.com                                                                                     |                                                                                                    | န် ည 🛢 🚺 ~ Modo de edición 🕥                       |
| UNIPOL                                                                                                    |                                                                                                    | Inicio Tablero Mis cursos Administración del sitio |
|                                                                                                    |                                                                                                    |                                                    |
|                                                                                                    | Cursor > REGISTRO ASPIRANTES LICENCIATURAS 2025 REGISTRO ASPIRANTES                                                                                                    |                                                    |
|                                                                                                    | Categoría Configuración Más ~                                                                                                    |                                                    |
|                                                                                                    | REGISTRO ASPIRANTES LICENCIATURAS 2025 / REGISTRO ASPIRANTES              •                                                                                                    |                                                    |
|                                                                                                    | Buscar cursos Q Más ~                                                                                                    |                                                    |
|                                                                                                    | REGISTRO PARA LIC. DE PROTECCION AMBIENTAL Y LIC. DE PROTECCION CIVIL 👂 👂<br>Show Image at Top of Course: No                                                                                                    |                                                    |
|                                                                                                    | REGISTRO PARA LIC. DE SEGURIDAD PÚBLICA, LIC, DE PREVENCION SOCIAL DEL DELITO Y LIC. DE<br>ADMINISTRACIÓN PENITENCIARIA<br>Show Image at Top of Course: No                                                                                             |                                                    |
| UNIPOL Info WEXTERNEN WEXTERNEN UNIVERSE University University Los elementos policiales contaran con un sistema de educación a distancia, mismo Consulta kardes de | Scienco del estado de Guerrero       Contáctenos         Biod. Vicente Guerrero. Carr. Nacional Méx. Acopyulco Km. 270, Col. H<br>Galeana, C. P. 39010, Chilpancingo de Bravor, Guerrero.         Licenciativas       El Teléfono : 01 (747) 47:2-9783 | Síganos<br>Iermenegido <b>S</b>                    |
| que contendrá diferentes herramientos indispensables para el proceso de enseñanza<br>– aprendizaje de competencias.<br><u>Itansportencia</u>                       | E-mail : <u>platatormaeducativa01/3021@amail.com</u>                                                                                                    | · · · · · · · · · · · · · · · · · · ·              |

13.- Para la licenciatura que elijan estudiar se les mostrara la siguiente pantalla, les dará las indicaciones, es importante ingresar primero al Botón Información personal.

| Curso: REGISTRO PARA LIC. DE × +                                                                                                    |                                                                                                    | - 0 X                                                  |
|----------------------------------------------------------------------------------------------------|----------------------------------------------------------------------------------------------------|--------------------------------------------------------|
| ← → C ▲ No es seguro unipolguerrero.edu.mx/course/view.php?id=315                                                                                                    |                                                                                                    | ९ 🖈 😵 :                                                |
| 📞 LLómenos : 01 (747) 47-2-9783 🖾 E-mail : plataformaeducativa012021@gmail.com                                                                                                    |                                                                                                    | ද 🔎 🛢 🚺 ~ Modo de edición 🕥                            |
| UNIPOL                                                                                                    |                                                                                                    | Inicio Tablero Mis cursos Administración del sitio     |
|                                                                                                    | REGISTRO PARA LIC. DE PROTECCION AMBIENTAL Y LIC. DE PROTECCION                                                                                                    |                                                        |
| UNIPOL<br>W CONFERENCE DESCRIPTION<br>UNIVERSE<br>UNIVERSE<br>UN | Contáctenos Siganos<br>Cobierno del estado de Guerrero<br>de lecenciaturas<br>E Final : glataformoeducativa012021@gmail.com<br>Copyright © 2020 - Desarrolo de software y Base de Datos | F                                                      |
| ■ P Buscar +++ Hi 🐼 🗃 😻 🖇                                                                                                    |                                                                                                    | へ 遠 記 如) <sup>12:53 p. m.</sup><br>13/05/2025 <b>5</b> |

## 14. Les mostrara la siguiente ventana, donde presionaran click izquierdo en el botón Añadir entrada:

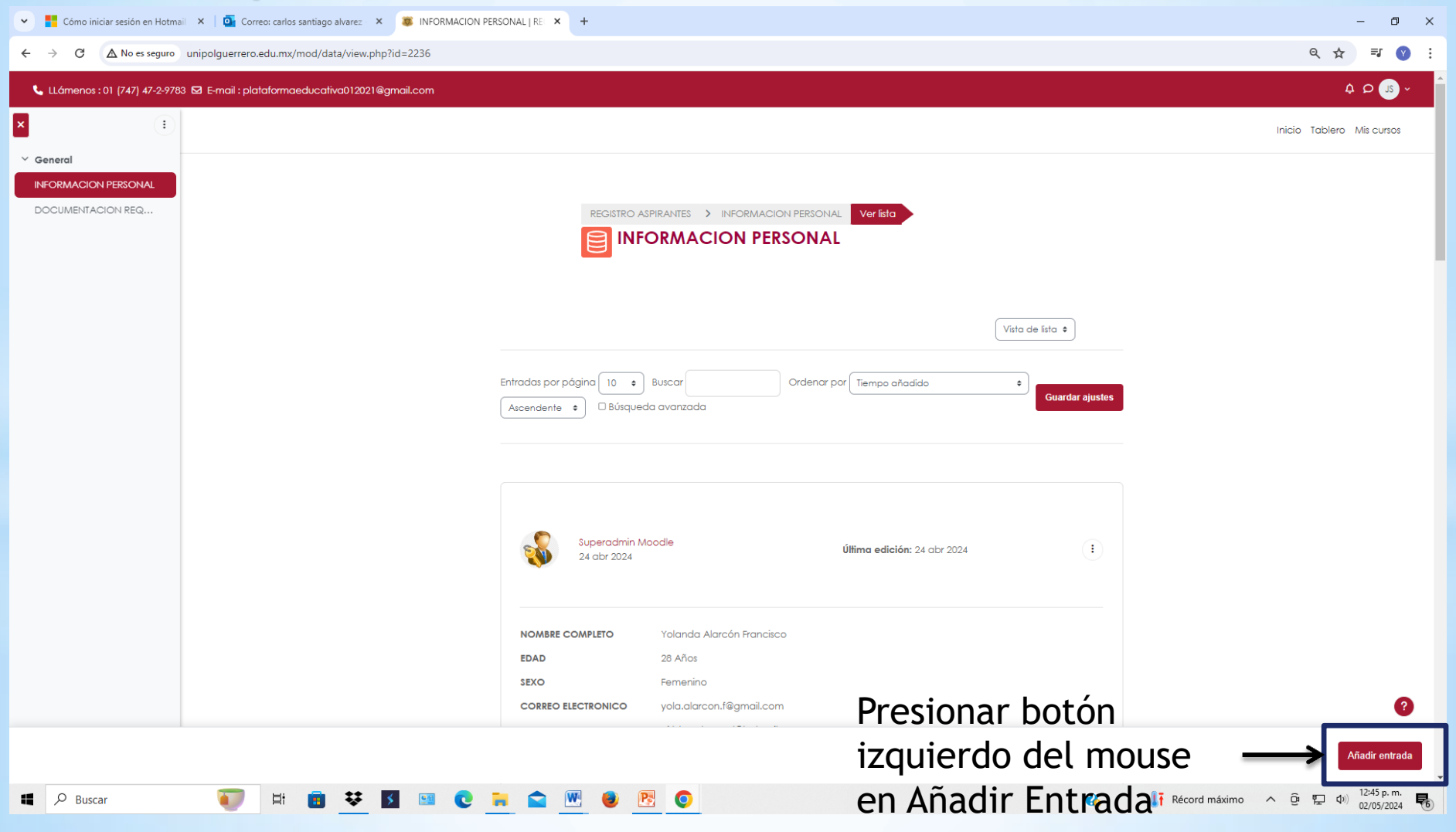

15. Les mostrara la siguiente ventana para que introduzcan su información personal, en cada casillero van a escribir el dato requerido, se les informa que todos los datos son obligatorios si no, no les permitirá guardar:

| <ul> <li>E</li> <li>Cómo iniciar sesión en Hotmail</li> <li>X</li> <li>Image: Correo: carlos santiago alvarez</li> </ul> | z X 😻 Nueva entrada   INFORMACION X +                                                                                                    | o x                   |
|----------------------------------------------------------------------------------------------------|----------------------------------------------------------------------------------------------------|-----------------------|
| ← → C ▲ No es seguro unipolguerrero.edu.mx/mod/data/edit                                                                 | t.php?id=2236&backto=http%3A%2F%2Funipolguerrero.edu.mx%2Fmod%2Fdata%2Fview.php%3Fd%3D1%26amp%3Badvanced%3D0%26amp%3Bpaging%26amp%3Bpage%3D0 | ♥ :                   |
| 📞 LLámenos : 01 (747) 47-2-9783 🖾 E-mail : plataformaeducativa012021@gmail.com                                           | n \$P                                                                                                    | JB ~ ^                |
|                                                                                                    |                                                                                                    |                       |
| Y General                                                                                                    |                                                                                                    | - 1                   |
| DOCUMENTACION REG                                                                                                    | Nueva entrada                                                                                                    |                       |
|                                                                                                    | • Escribir nombre completo                                                                                                    |                       |
|                                                                                                    | • Escribir Edad                                                                                                    |                       |
|                                                                                                    | Activaran el Sexo con botón izquierdo                                                                                                    |                       |
|                                                                                                    | • Escribir correo electrónico                                                                                                    |                       |
|                                                                                                    | • Escribir correo electrónico Alterno                                                                                                    |                       |
|                                                                                                    | •Escribir la Licenciatura que se deberá o                                                                                                    | cursa                 |
|                                                                                                    | • Escribir el Teléfono                                                                                                    |                       |
|                                                                                                    | • Escribir el Teléfono Alterno                                                                                                    |                       |
|                                                                                                    | • Escribir el Teléfono de algún familiar                                                                                                    |                       |
|                                                                                                    | • Escribir Domicilio completo                                                                                                    | 2                     |
|                                                                                                    | Presionaran click izquierdo en el Botón Guardar Guardar Guardar                                                                              | adir otro             |
| Ħ 🔎 Buscar 🕡 🛱 💼 🕏                                                                                                    | : 🖪 al terminan de introducir sus datos personales. 🖲 32°C Parc. soleado 🔨 🖗 🗊 🗤 01:20 p                                                     | . m.<br>2024 <b>6</b> |

#### 16.- Regresaran a la pantalla Principal donde presionaran en el botón Documentación Requerida Aspirantes 2025:

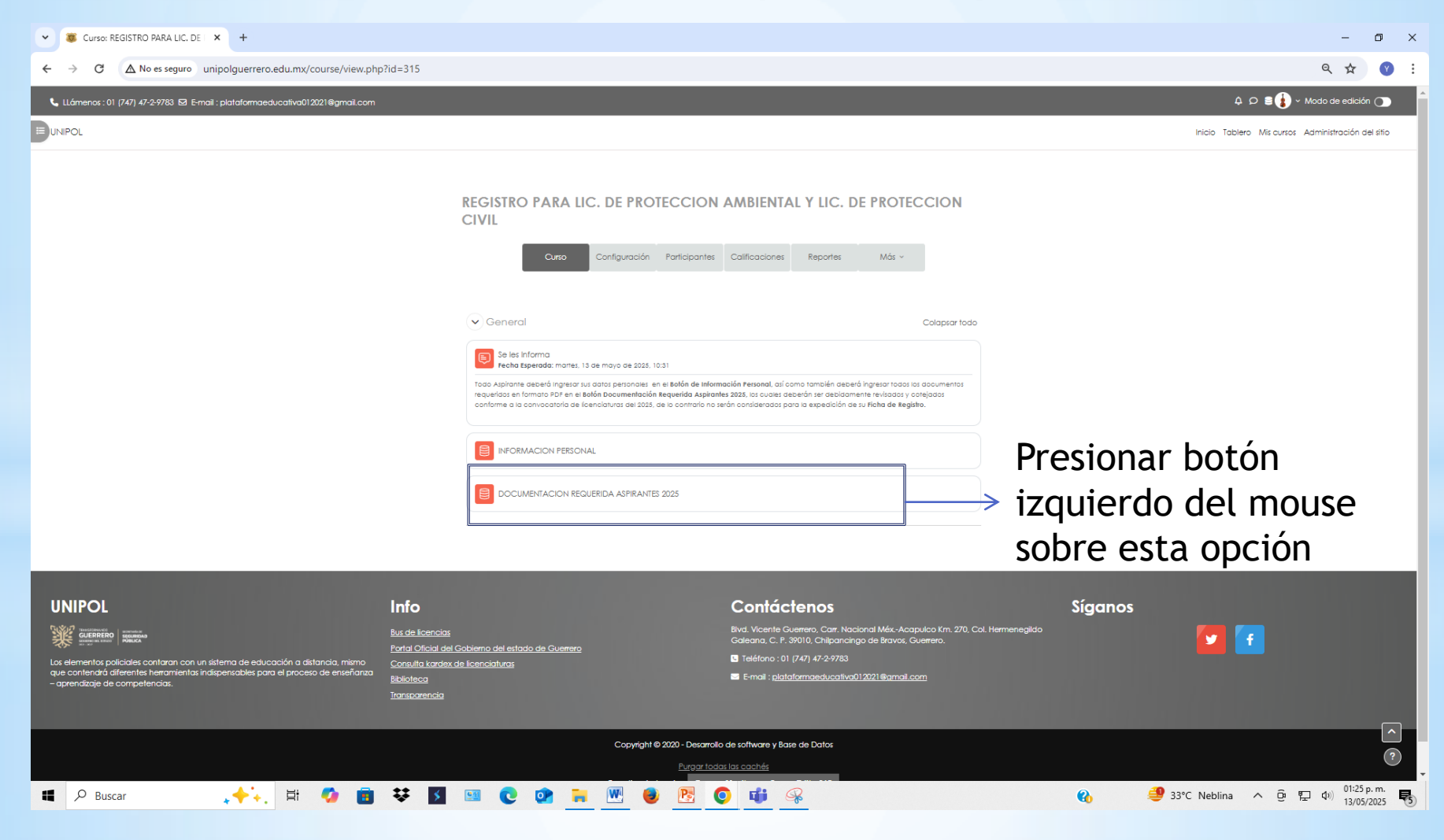

#### 17.- Regresaran a la pantalla Principal donde presionaran en el botón Documentación Requerida Aspirantes 2025, presionarán click izquierdo en Añadir Entrada:

| BOCUMENTACION REQUERIDA      +                                                 |                                                                                                    | – Ø ×                                                           |
|--------------------------------------------------------------------------------|----------------------------------------------------------------------------------------------------|-----------------------------------------------------------------|
| ← → C ▲ No es seguro unipolguerrero.edu.mx/mod/data/view.php?id=2803           |                                                                                                    | ९ 🖈 🔇 :                                                         |
| 📞 Llámenos : 01 (747) 47-2-9783 🖾 E-mail : plataformaeducativa012021@gmail.com |                                                                                                    | Д (D) ≅ 🚺 ~ Modo de edición 🔵 🂧                                 |
| ₽                                                                              | REGPAPC25       DOCUMENTACION REQUERIDA ASPIRANTES 2025       Ver listo         DOCUMENTACION REQUERIDA ASPIRANTES 2025         Base de datos:       Configuración       Preconfiguraciones       Campos       Fiontilias       Más ~                                                                                                    |                                                                 |
|                                                                                | Cada documento deberá estar en formato PDF, para poderta subir a la Plataforma.           NOTA: Los documentos adjuntados serán previamente revisados y validados, para efectos de la entrega de la ficha de preregistro, de conformidad con la convocatoria como aspirantes 2025           1.         Certificado de Bachillerato (en caso de haber egresado del CONALEP, se aceptará solo el otorgado a partir del año de 1997). Obligatorio           2.         Acta de nacimiento en formato actualizado. Obligatorio           3.         Clave única de Registro de Población (CURP) en caso de personal Operativo y Administrativo. Opcional           5.         Una totografía tamaño Intantil sin filitos en blanco y negro con las siguientes medidas 2.5 cm. 3.0 digitalizada. Obligatorio           6.         Ultimo Recibo de Pago de Nómina (Opcional)           7.         Identificación Oficial (INE, licencia de manejo, pasaporte) Obligatorio           8.         Carta de Antecedentes NO FENALES. Obligatorio           9.         Constancia laboral expedida por el área de desamollo humano de la SSP para el personal que sea administrativo y operativo adscrito a la Secretaria de Seguidad Pública, Prevención Social del Dellio. Opcional           10.         Presentar Licencia Oficial Colectiva vigente, tratándose de personal operativo activo de la SSP. Opcional           11.         Presentar Licencia única Folicial vigente para el personal operativo activo de la SSP. Opcional |                                                                 |
| U                                                                              | 12. Certificado Médico. Obligatorio<br>Aun sin entradas<br>Importar entradas<br>Importar entradas<br>INIPOL Info Contáctenos Síganos                                                                                                    | resionar botón<br>zquierdo en el botón<br>M <b>adir Entrada</b> |
| 📫 🔎 Buscar 🛛 🙏 🕂 🚺 💋 🛅 👯 🛐 🖭                                                   | 0 🔮 🐂 🖳 🖲 📴 🚱 🤹 🦗                                                                                                    | 🚯 🥩 33°C Neblina ০ 현 🔛 여이 0147 p.m. 🐻                           |

18. Les mostrara la siguiente ventana para que agreguen su documentación digital (pdf), en cada casillero subirán el documento que corresponda, se les informa que todos los documentos requeridos son obligatorios, si no, no les permitirá guardar:

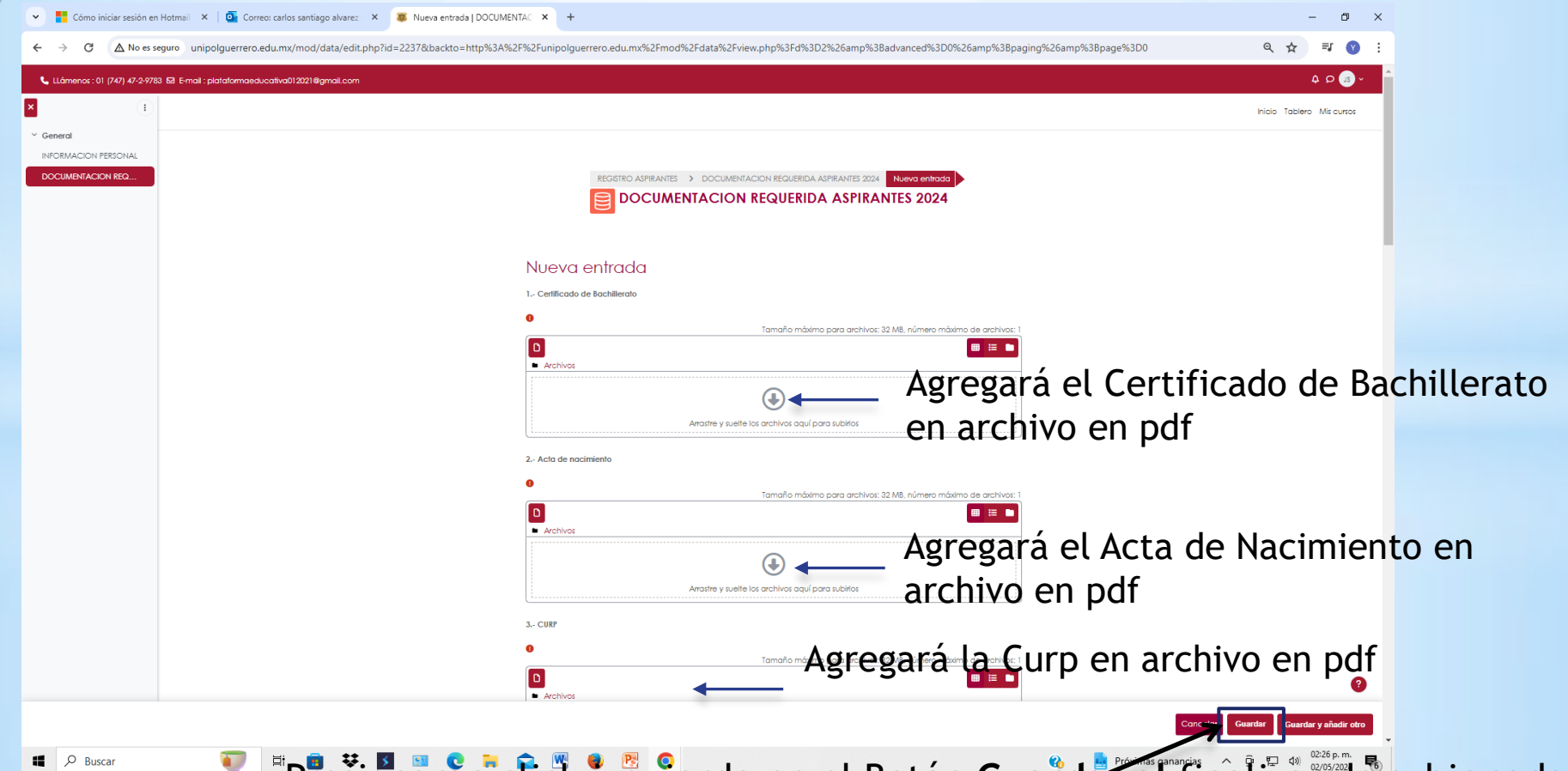

Presionaran click izquierdo en el Botón Guardar al finalizar de subir cada documento requerido en cada casillero, para que sean considerados en la FICHA DE REGISTRO 19.- Al terminar de subir toda la información digital y archivos digitales, deberán de estar al pendiente en su correo días posteriores les enviarán su Ficha de Registro en su correo electrónico.

| Curso: REGISTRO PARA LIC. DE × +                                                                                                    |                                                                                                    | - ¤ ×                                                  |
|----------------------------------------------------------------------------------------------------|----------------------------------------------------------------------------------------------------|--------------------------------------------------------|
| ← → C ▲ No es seguro unipolguerrero.edu.mx/course/view.php?id=315#                                                                                                    | #section-0                                                                                                    | ९ 🕁 🔮 :                                                |
| 📞 LLámenos : 01 (747) 47-2-9783 🖾 E-mail : plataformaeducativa012021@gmail.com                                                                                                    |                                                                                                    | 🗘 🗘 🛢 🊺 🗸 Modo de edición 🕥                            |
|                                                                                                    | REGISTRO PARA LIC. DE PROTECCION AMBIENTAL Y LIC. DE PROTECCION<br>CIVIL<br>Curso Configuración Participantes Calificaciones Reportes Más ~                                                                                                    | ↑<br>Presionar botón<br>izquierdo del<br>Mouse, para   |
|                                                                                                    | Calapsar todo     Se les Informa     Fecha Esperada: manes: 13 de mayo de 2025; 10:31     Todo Aprilante decedi ingresor tur dato personalis en el Bolón de información Personal, al como también decedi ingresor todos los documentos requerías en formaros PDF en el Bolón Documentación Requerida Appantes 2025; los cuales: dacerán ser decisionemente revisadas y contejados     contrarán o será inconcentos de secendicionados de la contrarán los arán inconsiderados por os la especialión de un Minha de Registra. | desplegar<br>opciones                                  |
|                                                                                                    | DOCUMENTACION REQUERIDA ASFIRANTES 2025                                                                                                    |                                                        |
| UNIPOL Info                                                                                                    | Contáctenos                                                                                                    | Síganos                                                |
| Consentante         Busica         Busica           Los elementos policitaises contaran con un sistema de educación a distancia, mismo que contendrá diferentes herramientas indispensables para el proceso de enseñanza bibliotec         Consulta           - aprendizaje de competencias.         Transport         Bubliotec | scencias     Bivd. Vicente Guerrero, Carr. Nacional Méx-Acapulco Km. 270, Col. Her       ficial del Gobierno del estado de Guerrero     Galezna, C. P. 39010, Chilpancingo de Bravos, Guerrero.       i kordex de licenciaturas     Il Teléfono: 01 (747) 47-2-7983       a     El F-mail : <u>platatormaeducativa012021@armail.com</u>                                                                                                    | menegido 🔽 💽                                           |
|                                                                                                    | Copyright © 2020 - Desarrollo de software y Base de Datos<br><u>Purgar Iodas las cachés</u><br>Reactivar instancias: <mark>ProcessMonitor CourseEditor315</mark>                                                                                                    | 3                                                      |
| 🖷 🔎 Buscar 🛛 🐥 🙀 🧔 🐯                                                                                                    | 🛐 💷 💽 💁 🐂 🖳 🕘 📴 🕼 🐗                                                                                                    | ④ 고 한 토고 4 <sup>(0)</sup> (1:55 p. m.<br>13(05/2025 長) |

#### 20.- Salir de la Plataforma Educativa.

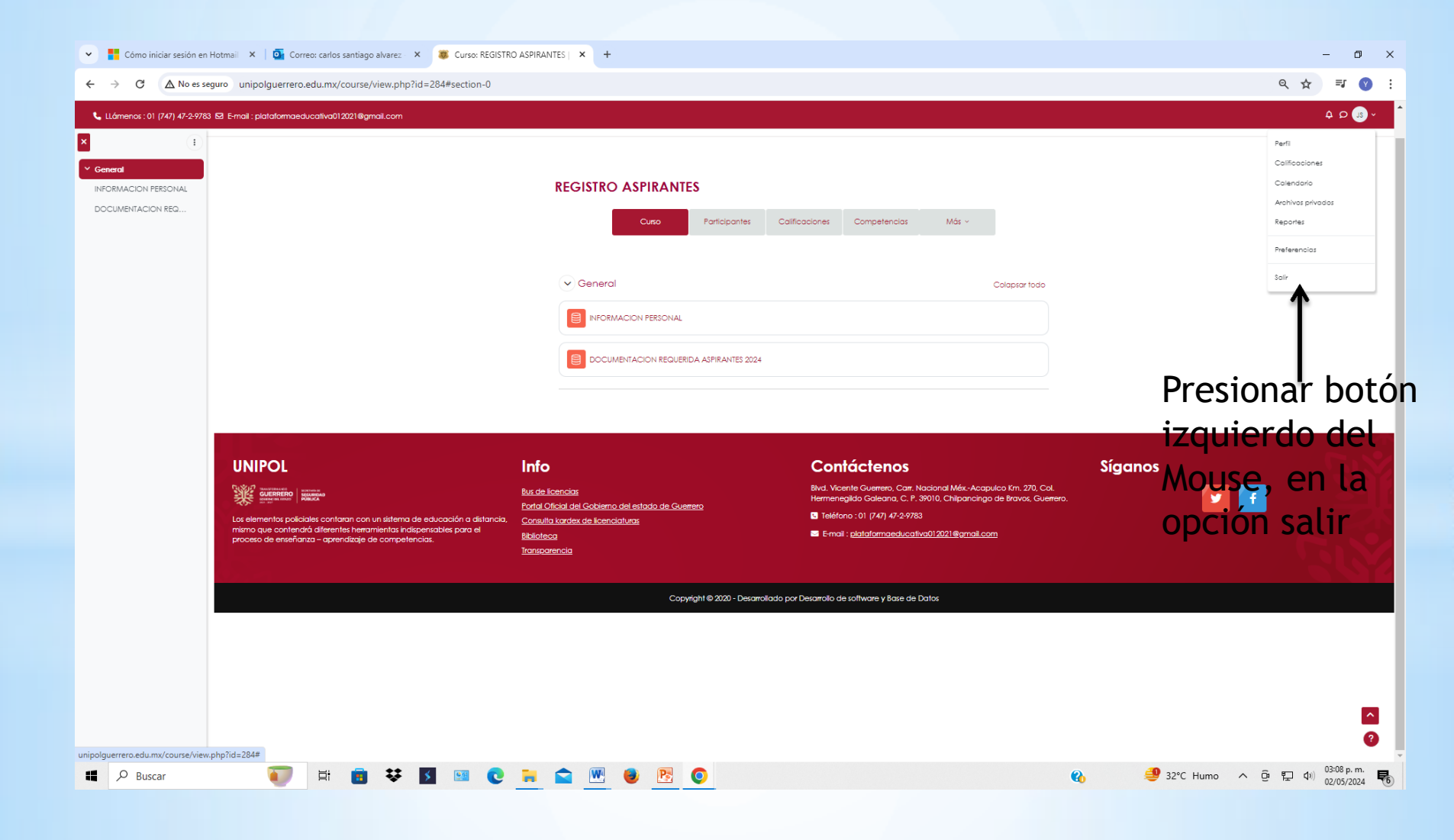